## Bruksanvisning för Virtualslakteriet

Välkommen att använda Virtualslakteriet som har tagits fram i projektet POROPEDA!

Du har redan hittat bruksanvisningen för visualisering. Låt oss först se igenom de olika områdena i den allmänna översikten:

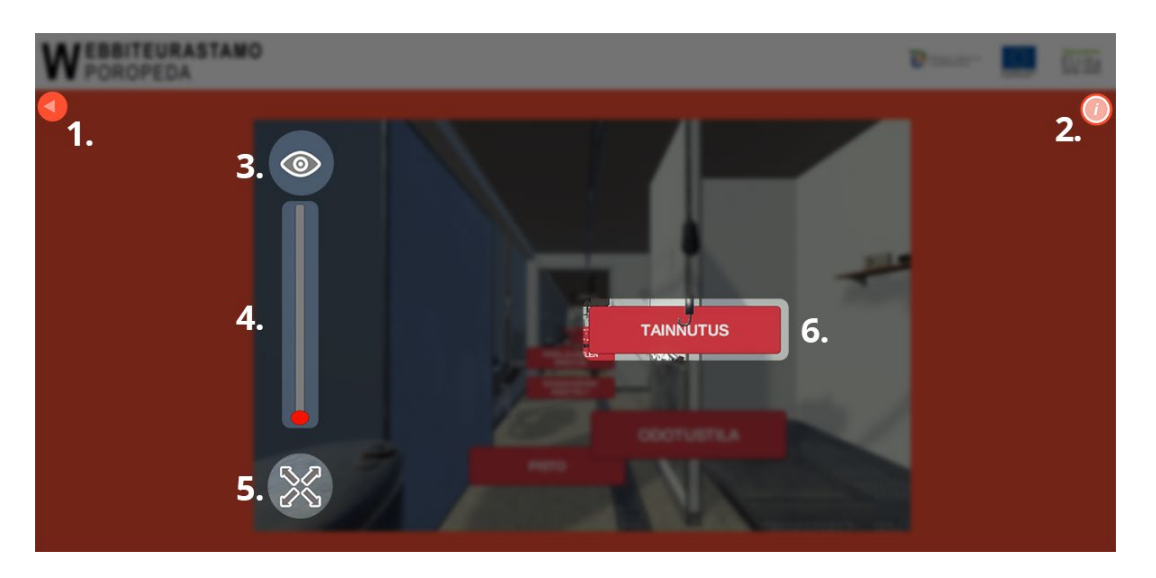

- 1. Gå tillbaka till webbplatsen www.virtuaaliteurastamo.fi
  - 2. Infoknapp: Bruksanvisning för Virtualslakteriet
- 3. Hur du byter kamerans vinkel till att visa inuti slakteriet eller som helskärm
  - **4.** Hur du rör dig i slakteriet
  - 5. Hur du ändrar visualieringen till helskärmsläge (fullscreen)
  - 6. Visualiseringsknapp som ger dig tillgång till innehållet i ämnet

I visualiseringen rör du dig eller rör du på kameran med hjälp av musen. **Rulla på musens rullhjul** för att få bilden närmare och längre bort.

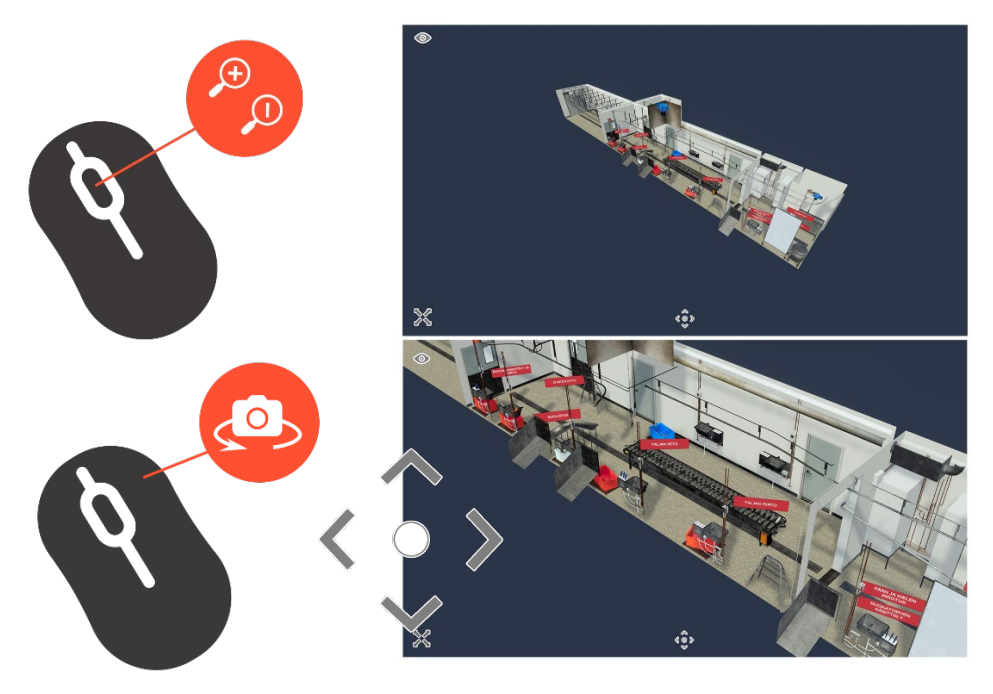

**Genom att trycka ner höger musknapp och samtidigt röra på musen** kan du röra på bildvinkeln. Alternativt kan du även klicka på **pilarna** i mitten av skärmen för att zooma in eller röra på bildvinkeln.

Klicka på innehållsknapparna för att se innehållet i knappens tema. I slaktfasens knappar visas först en animerad video från slaktfasen. Vi rekommenderar att du öppnar videon på hela skärmen eller i ett separat fönster om den ser för liten ut vid förhandsgranskningen. **Kom ihåg att höja videokvaliteten i videons nedre högra hörn (Full HD: 1080p).** 

Se andra innehåll genom att rulla på rullhjulet neråt helt normalt. Du kan gå ut från innehållsfönstret genom att trycka på det orangefärgade krysset i det övre högra hörnet.

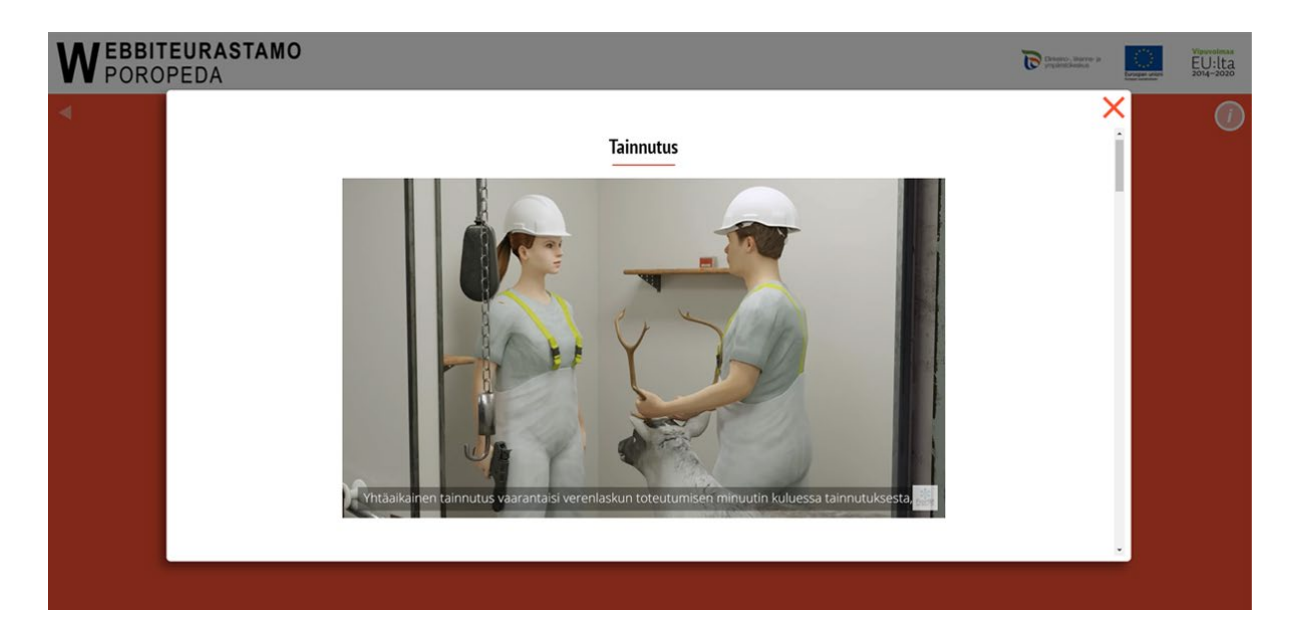

Observera att Virtualslakteriet är utformat att användas **på en webbläsare i datorn**, så användarupplevelsen är inte korrekt på en telefon eller surfplatta.